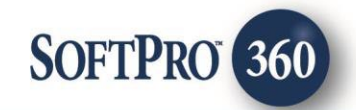

# General Title Insurance Company Policy Jacket User Guide

September 2023

4800 Falls of Neuse Road, Suite 600 | Raleigh, NC 27609

p (800) 848–0143 | f (919) 755–8350 | www.softprocorp.com

# **Copyright and Licensing Information**

Copyright © 1987–2023 by SoftPro, Raleigh, North Carolina.

No part of this publication may be reproduced in any form without prior written permission of SoftPro. For additional information, contact SoftPro, 4800 Falls of Neuse Road, Raleigh, NC 27609, or contact your authorized dealer.

Microsoft, Windows, and MS–DOS are registered trademarks of Microsoft Corporation in the United States and/or other countries. WordPerfect is a registered trademark of Corel Corporation. Crystal Reports is a registered trademark of SAP AG. HP LaserJet is a registered trademark of Hewlett Packard Development Company, L.P. GreatDocs is a registered trademark of Harland Financial Solutions Incorporated. RealEC Technologies, Inc. is majority owned by Lender Processing Services. All other brand and product names are trademarks or registered trademarks of their respective companies.

#### IMPORTANT NOTICE - READ CAREFULLY

Use of this software and related materials is provided under the terms of the SoftPro Software License Agreement. By accepting the License, you acknowledge that the materials and programs furnished are the exclusive property of SoftPro. You do not become the owner of the program but have the right to use it only as outlined in the SoftPro Software License Agreement.

All SoftPro software products are designed to ASSIST in maintaining data and/or producing documents and reports based upon information provided by the user and logic, rules, and principles that are incorporated within the program(s). Accordingly, the documents and/or reports produced may or may not be valid, adequate, or sufficient under various circumstances at the time of production. UNDER NO CIRCUMSTANCES SHOULD ANY DOCUMENTS AND/OR REPORTS PRODUCED BE USED FOR ANY PURPOSE UNTIL THEY HAVE BEEN REVIEWED FOR VALIDITY, ADEQUACY AND SUFFICIENCY, AND REVISED WHERE APPROPRIATE, BY A COMPETENT PROFESSIONAL.

# **Table of Contents**

| Introduction                               | 4  |
|--------------------------------------------|----|
| Accessing General Title Insurance Company  | 4  |
| Logging into General Title                 | 5  |
| Validate Mandatory ProForm Data Screen     | 5  |
| Summary Screen                             | 6  |
| Available Products Screen                  | 7  |
| Requesting a Policy Jacket                 | 7  |
| Policy Property Information Screen         | 7  |
| Policy Jacket Selection Screen             | 8  |
| Policy/Endorsement Information Screen      | 9  |
| Policy Jacket Sending Page                 | 9  |
| Reviewing Policy Jacket from General Title | 10 |
| Voiding Policy Jacket                      | 10 |
| Updating Policy Jacket                     | 11 |
|                                            |    |

### Introduction

The General Title integration with SoftPro 360 will allow ordering of General Title products using the data within ProForm. SoftPro 360 will be able to create a General Title file corresponding to information in the ProForm order and enable ordering Policy Jackets along with CPLs through General Title. Additionally, users can update and void existing CPLs and Jacket. All available without having to leave the SoftPro workspace, helping to facilitate a more efficient workflow by reducing or eliminating the duplication of data.

## Accessing General Title Insurance Company

From the Select toolbar:

- 1. Select the Services tab.
- 2. Click the Underwriter Services folder to expand.
- 3. Double-click General Title Inc.

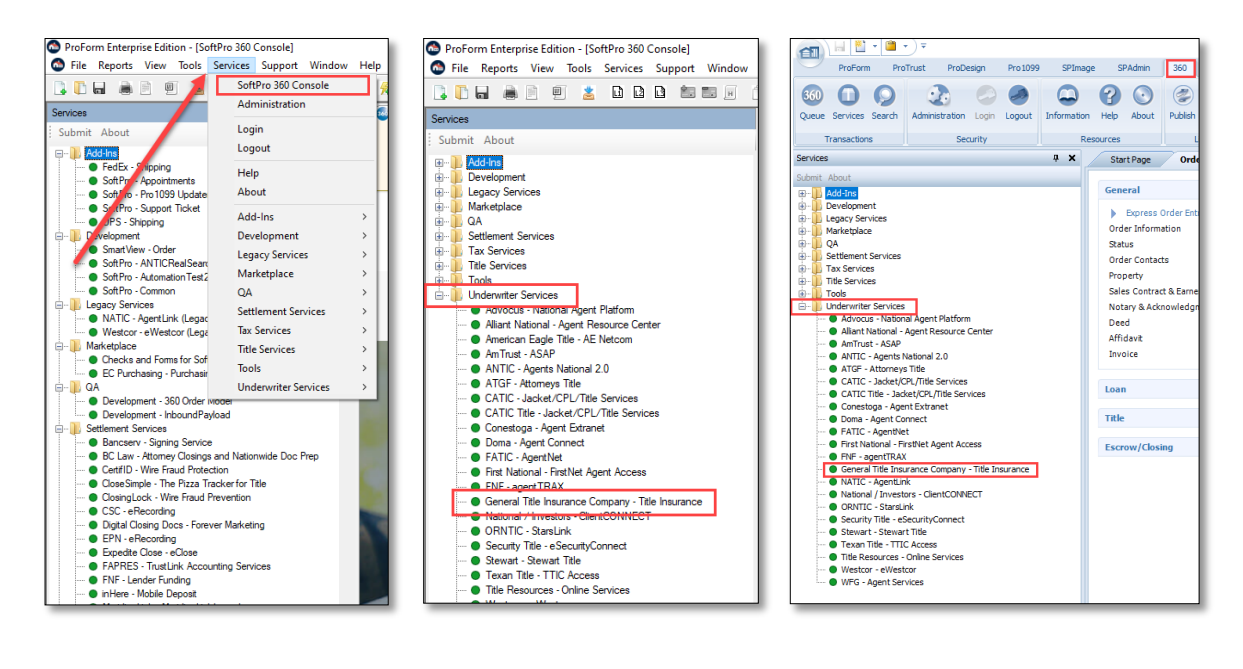

- The Welcome screen appears providing information on the General Title Integration.
- The **Skip Welcome Screen** checkbox will prevent the Welcome screen from being shown in the future when opening General Title.
- Click the **Cancel** button to exit the General Title process.
- Click the **Next** to launch the General Title integration.

| 🚭 General Title Insurance Company - 2023050044                                      | ×           |
|-------------------------------------------------------------------------------------|-------------|
| Wekome                                                                              |             |
|                                                                                     |             |
|                                                                                     |             |
| General Title Insurance Company is an independent land title insurance underwriter. |             |
|                                                                                     |             |
| Visit us at www.generaltitleco.com                                                  |             |
|                                                                                     |             |
|                                                                                     |             |
|                                                                                     |             |
|                                                                                     |             |
| Skip Welcome Page                                                                   | Next Cancel |

# Logging into General Title

- The **Login** screen requires to enter a valid General Title username and password.
- Check the "Remember Me" to login automatically when the General Title product launches in future sessions.
- Click **Login** to enter to the General Title Integration.
- Click **Back** to return to the **Welcome** Screen.
- Click **Cancel** to exit the General Title Integration.

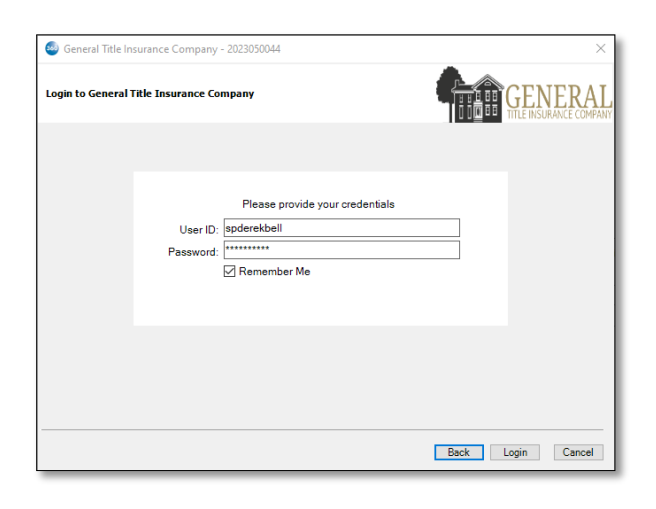

## Validate Mandatory ProForm Data Screen

- The Validate Mandatory ProForm Data screen will display of the property states of the ProForm Order to not match any returned from General Title for the logged in user.
- Click the **Cancel** button to exit the General Title process.
- Click the **Back** button to return to the **Login** Screen.

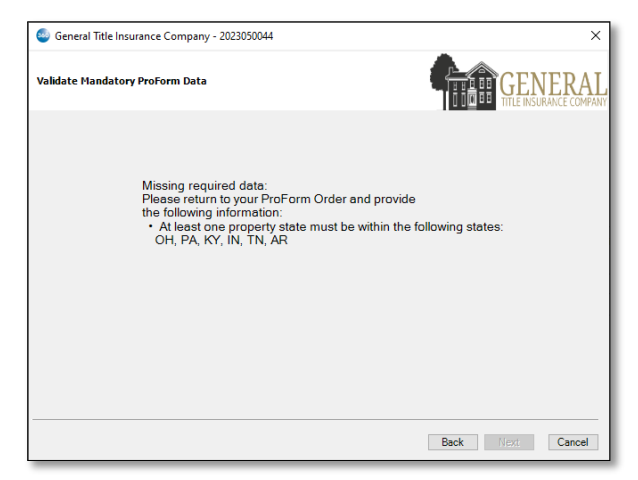

## **Summary Screen**

From the **Summary** screen, the following features are available:

- View a list of the Policy Jackets that have been ordered.
- Order a Policy Jacket.
- Void and issued product.
- View order data that has been sent to General Title.
- A table will display the products ordered from General Title and will provide the following information for each Policy Jacket:

#### Action:

• Review : 360 has received the Policy Jacket from General Title

| 🕘 Gener  | al Title Insur | rance Company - 2 | 023050044 |        |        | ×                                 |
|----------|----------------|-------------------|-----------|--------|--------|-----------------------------------|
| Services |                |                   |           | i      |        | GENERAL<br>ITLE INSURANCE COMPANY |
| Action   | Product        | Туре              | Insured   | Amount | Status | Created On                        |
|          |                |                   |           |        |        |                                   |
|          |                |                   |           |        |        |                                   |
|          |                |                   |           |        |        |                                   |
|          |                |                   |           |        |        |                                   |
|          |                |                   |           |        |        |                                   |
|          |                |                   |           |        |        |                                   |
| () Ac    | Id Product     | 🔝 Update          | Void      |        |        | Ũ                                 |
|          |                |                   |           |        | В      | ack Cancel                        |

(**Status** = *Ready*) and it is ready for the user to review and accept. Clicking the icon will display the **Review** screen, available options are review and accept the product.

• **Red Exclamation Mark**: The request submitted to General Title encountered an error and no product was created. Hover over the exclamation mark or double-click it to view a description of the error.

<u>Product</u>: The type of product requested from General Title. For Policy Jackets, the value will always be **Policy Jacket**.

**<u>Type</u>**: Displays the type of product ordered. Policy Jacet request will display the Policy Type selected (OP, LP, SF, etc.)

Insured: Insured Party

Amount: Liability amount will appear for the policy jackets only.

#### Status:

- **Ready:** 360 has received the remitted document from General Title and is ready for review and accept (attach to the order).
- *Completed*: The remitted product was accepted and attached to the order.
- *Rejected*: An error occurred with the submission of the request.
- *Canceled*: The product was voided.

**<u>Created On</u>**: Date and time stamp of when the product was generated.

- To **sort** the data, click on a column heading. Click once to sort in ascending order and click again to sort in descending order.
- The Add Product button is available to order a Policy Jacket, respectively.
- To **update** an issued product, highlight a transaction that is in **Completed** status and click the **Update** button.
- To **cancel** an issued product, highlight a transaction that is in **Completed** status and click the **Void** button.
- To view the order data that we are sending to General Title, click the File Information screen.

## **Available Products Screen**

- Select **Policy Jacket** to navigate you to the **Jacket Selection** screen.
- Click **Close** to return to the **Summary** Screen.

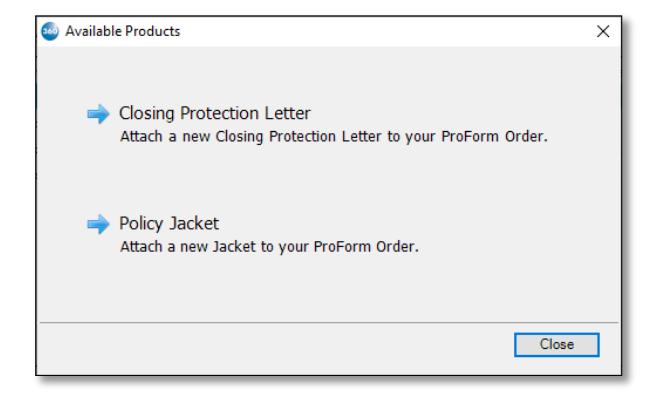

## **Requesting a Policy Jacket**

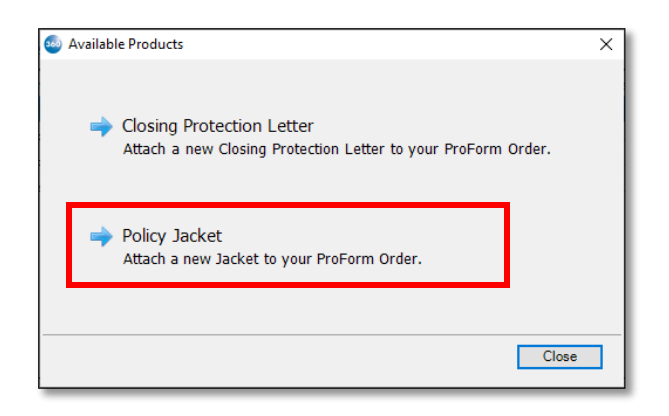

## **Policy Property Information Screen**

- After Policy Jacket is selected, the Property Information Screen is displayed.
- Property Address
  - This dropdown will display any properties in the ProForm Order that match what was returned from General title. If there is only 1 property address that matches it will default to that property, otherwise, it will default to – Select Property Address -.

| 🧐 General Title Insurance Con | npany - 2023050045                         | ×           |
|-------------------------------|--------------------------------------------|-------------|
| Property Information Screen   |                                            |             |
|                               |                                            |             |
|                               |                                            |             |
| Property Address:             | 1645 Thames Drive, Lexington, Fayette, KY, | 40517 ~     |
| Address1:                     | 1645 Thames Drive                          |             |
| Address2:                     |                                            |             |
| City:                         | Lexington Cour                             | ty: Fayette |
| State:                        | KY Z                                       | ip: 40517   |
|                               |                                            |             |
|                               |                                            |             |
|                               |                                            |             |
|                               |                                            | Next Cancel |

- Address 1
  - To pull Address 1 from ProForm of the selected Property Address.
  - o Required

- Address 2
  - To pull Address 2 from ProForm of the selected Property Address.
  - o Required
- City
  - To pull City from ProForm of the selected Property Address.
  - o Required
- County
  - To pull County from ProForm of the selected Property Address.
  - o Required
- State
  - To pull State from ProForm of the selected Property Address.
  - Read only field
- Zip
- To pull Zip from ProForm of the selected Property Address.
- o Required
- Click Next to continue to the Jacket Selection screen.
- Click **Cancel** to return to the **Summary** Screen.

### **Policy Jacket Selection Screen**

The Policy Jacket Selection screen will display to review/edit the following information.

- Effective Date
  - This value is pulled from the Settlement Date/Time from the ProForm Order.
  - This is a required field.
- Jacket Selection 1
  - Jacket Selection 1 will default to – Select –.
  - Options for Jacket Selection 1 are returned from General Title.
  - This is a required field.
- Coverage Amount
  - Coverage Amount will pull from the ProForm order if an existing policy type matches what is selected in Jacket Selection 1.
  - This is a required field.
- Jacket Selection 2
  - Jacket Selection 2 is dependent on a selection in Jacket Selection 1.
  - Jacket Selection 2 will default to Select –. Options for Jacket Selection 2 are returned from General Title.
  - This is a required field.
- o Coverage Amount
  - Coverage Amount will pull from the ProForm order if an existing policy type matches what is selected in Jacket Selection 1.

| General Title Insurance Company - 2023050045 | ×                |
|----------------------------------------------|------------------|
| acket Selection                              |                  |
|                                              |                  |
|                                              |                  |
| Effective Date: 09/21/2023                   |                  |
| Jacket Selection 1: OP                       | ~                |
| Coverage Amount: \$4,324.00                  |                  |
| Jacket Selection 2: LP                       | ~                |
| Coverage Amount: \$25,000.00                 |                  |
|                                              |                  |
|                                              |                  |
|                                              | Back Next Cancel |

- This is a required field.
- Click Back to return to the Property Information Selection Screen
- Click Next to continue to Policy/Endorsement Information Screen.
- Click **Cancel** to return to the **Summary** Screen.

## **Policy/Endorsement Information Screen**

- The Policy/Endorsement Information screen will display to review/edit the following information.
  - o Top Grid
    - This will display fields returned from General Title and map from ProForm if available.
  - Bottom Grid
    This
    - This will display Endorsements returned from General Title and map from ProForm if available.

| All Notes | Name<br>Note          | Current Value          | New Value<br>CPL Document Id | 2454        |
|-----------|-----------------------|------------------------|------------------------------|-------------|
| Notes     | Note Note             |                        | CPL Document Id              | 0454        |
|           |                       |                        |                              | 2154        |
| Documents |                       |                        |                              |             |
| View Copy | File Name             |                        | File Size (KB)               | Transferred |
|           | CPL_PRODUCT_LETTER_21 | 54_09-21-2023 01.18.56 | 247                          | 100%        |

- Click **Back** to return to the **Policy Selection Screen**.
- Click Submit to submit your product request to General Title.
- Click Cancel to return to the Summary Screen.

## **Policy Jacket Sending Page**

The Sending Page will display with a status bar when sending the product request to General Title.

| 💩 General T | itle Insurance Company - 2023050045                     | >                               |
|-------------|---------------------------------------------------------|---------------------------------|
| Sending     |                                                         | GENERA<br>ITTLE INSURANCE COMPA |
|             |                                                         |                                 |
|             |                                                         |                                 |
|             | Sending your request to General Title Insurance Company |                                 |
|             |                                                         |                                 |
|             |                                                         |                                 |
|             |                                                         |                                 |
|             |                                                         |                                 |
|             |                                                         | Cancel                          |

GENERAI

Back Submit Cancel

## **Reviewing Policy Jacket from General Title**

When the status changes to Ready, user will click on the paper icon under Action to be taken to the review (next screen) to approve the document and data, if any, writing back to the SoftPro Order.

- Click Accept to import the data and documents into the corresponding order.
- Policy Jacket Information
  - Loan/Owner Policy Number
    - This value will write to the Policy Number of the associated Loan/Owner Policy.

From the **Summary** screen, you can Void a Policy Jacket that you previously created from the Order.

- Highlight the Jacket transaction from the list that you want to edit and click the Void button.
- Upon click of the Void button, you will be prompted "Are you want to want to void [Product Type]?"
  - Click Yes to send the void request to General Title.
  - Click No to return to the Summary screen.
- Once the void has been sent to General Title, you will see the Status has been changed to Canceled.

| g Gene  | ral Title Insuranc | e Company - 23323 | 23                |             |          | ;                    |
|---------|--------------------|-------------------|-------------------|-------------|----------|----------------------|
| ervices |                    |                   |                   | i           |          | GENERA               |
|         |                    |                   |                   |             | 000000   | ITTLE INSURANCE COMP |
| Action  | Product            | Туре              | Insured           | Amount      | Status   | Created On           |
|         | Jacket             | OWNER             | OP                | \$32,323.00 | Canceled | 9/28/2023 5:57 AM    |
|         | CPL                | MULTIPLE          | Chase Bank, its s | 480000      | Canceled | 9/21/2023 1:18 PM    |
|         |                    |                   |                   |             |          |                      |
|         |                    |                   |                   |             |          |                      |
|         | dd Product         | Jupdate           | Void              |             |          | ğ                    |

🥯 General Title Insurance Company - 2023050045

Value

false

City

Closing Protection Lette

ALTA 3 Zoning Vacant Land - Owners

ALTA 3 Zoning Vacant Land - Lender

ALTA 7 Manufactured Housing Unit

Residential

09/21/2023 00:00

Policy/Endorsement Information

Name

Property Type

Policy Reissue

Code

ALTA8

ALTA3OF

ALTA3LP

ALTA7

Policy Effective Date

Policy State Tax Based Upor

## **Updating Policy Jacket**

From the **Summary** screen, you can edit a Policy Jacket that you previously created from the Order.

- Highlight the Policy Jacket transaction from the list that you want to edit and click the **Update** button.
- Policy Jacket Update
  - Upon click of the Update button, you will be taken through the Jacket Workflow
    - The following fields will be available for updating
      - Property Address1
      - Property Address2
      - Property City
      - Property County
      - Property Zip
      - Effective Date
      - Coverage Amount
      - Jacket Selection 2 (Only if this selection was not made with the original request)
      - Coverage Amount
      - Policy/Endorsement Information

| ervices | ral litle Insuran | ice Company - 0956498 |         |            |           | GENERA              |
|---------|-------------------|-----------------------|---------|------------|-----------|---------------------|
|         |                   | -                     |         | 4          |           | ITLE INSURANCE COMP |
| Action  | Product           | Type                  | insurea | Amount     | Status    | Created On          |
|         | Jacket            | DUNCER                |         | 534,234.00 | Completed | 9/20/2023 6:04 AN   |
|         |                   |                       |         |            |           |                     |
|         |                   |                       |         |            |           |                     |
|         |                   |                       |         |            |           |                     |
|         |                   |                       |         |            |           |                     |
|         |                   |                       |         |            |           |                     |
|         |                   |                       |         |            |           |                     |
|         |                   |                       |         |            |           |                     |
|         |                   |                       |         |            |           |                     |
|         |                   |                       |         |            |           |                     |
|         |                   |                       |         |            |           |                     |
|         |                   |                       |         |            |           |                     |
|         |                   |                       |         |            |           |                     |
|         |                   |                       |         |            |           |                     |
|         |                   |                       |         |            |           |                     |
| (c) A   | dd Product        | 💭 Update 🥥 Vc         | id      |            |           | 8)                  |